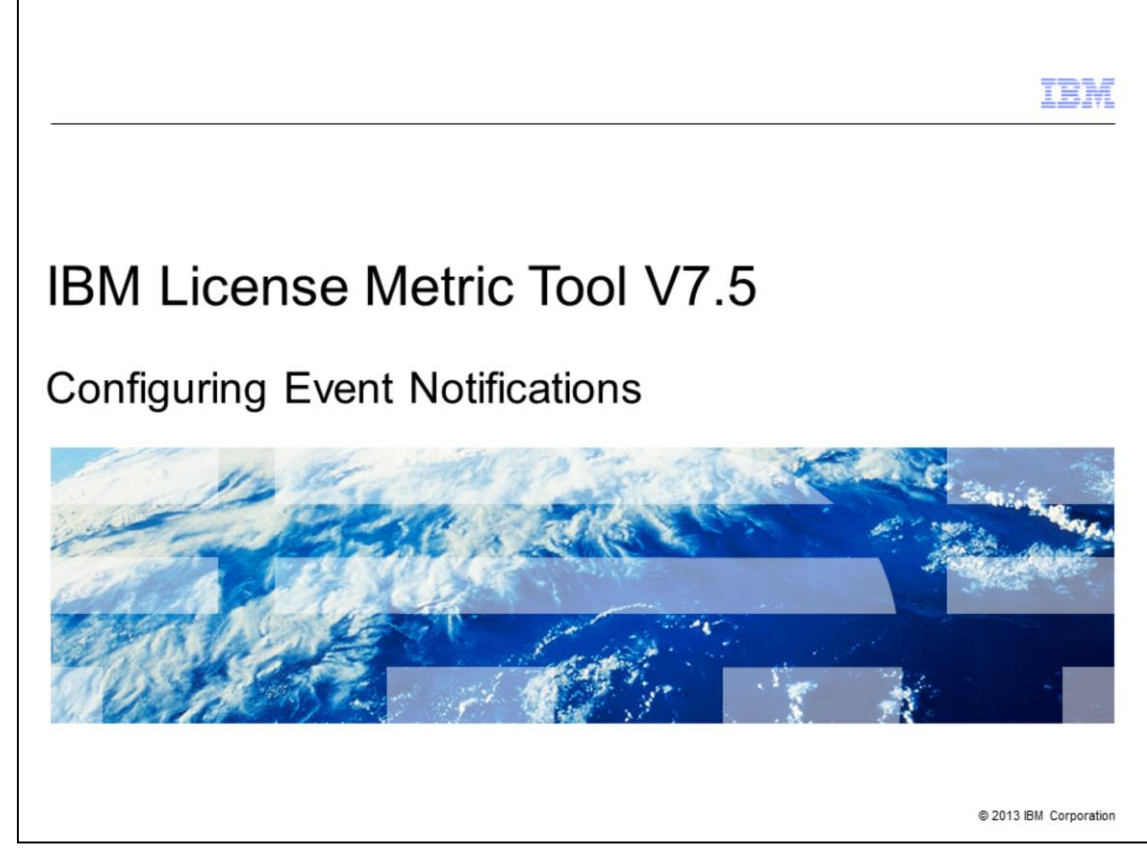

IBM License Metric Tool V7.5, Configuring Event Notifications.

|                                                                                                 | IBM                    |
|-------------------------------------------------------------------------------------------------|------------------------|
| Objectives                                                                                      |                        |
|                                                                                                 |                        |
|                                                                                                 |                        |
| When you complete this module, you can perform these tasks:                                     |                        |
| <ul> <li>Name the three types of events which generate the notifications</li> </ul>             |                        |
| <ul> <li>Configure the forwarding of event messages to email notification recipients</li> </ul> |                        |
|                                                                                                 |                        |
|                                                                                                 |                        |
|                                                                                                 |                        |
|                                                                                                 |                        |
|                                                                                                 |                        |
|                                                                                                 |                        |
|                                                                                                 |                        |
|                                                                                                 |                        |
|                                                                                                 |                        |
|                                                                                                 |                        |
| 2 Configuring Event Notifications                                                               | © 2013 IBM Corporation |

When you complete this module, you can perform these tasks: name the three event types that can create notifications; perform configuration tasks that send event message notifications to email addresses.

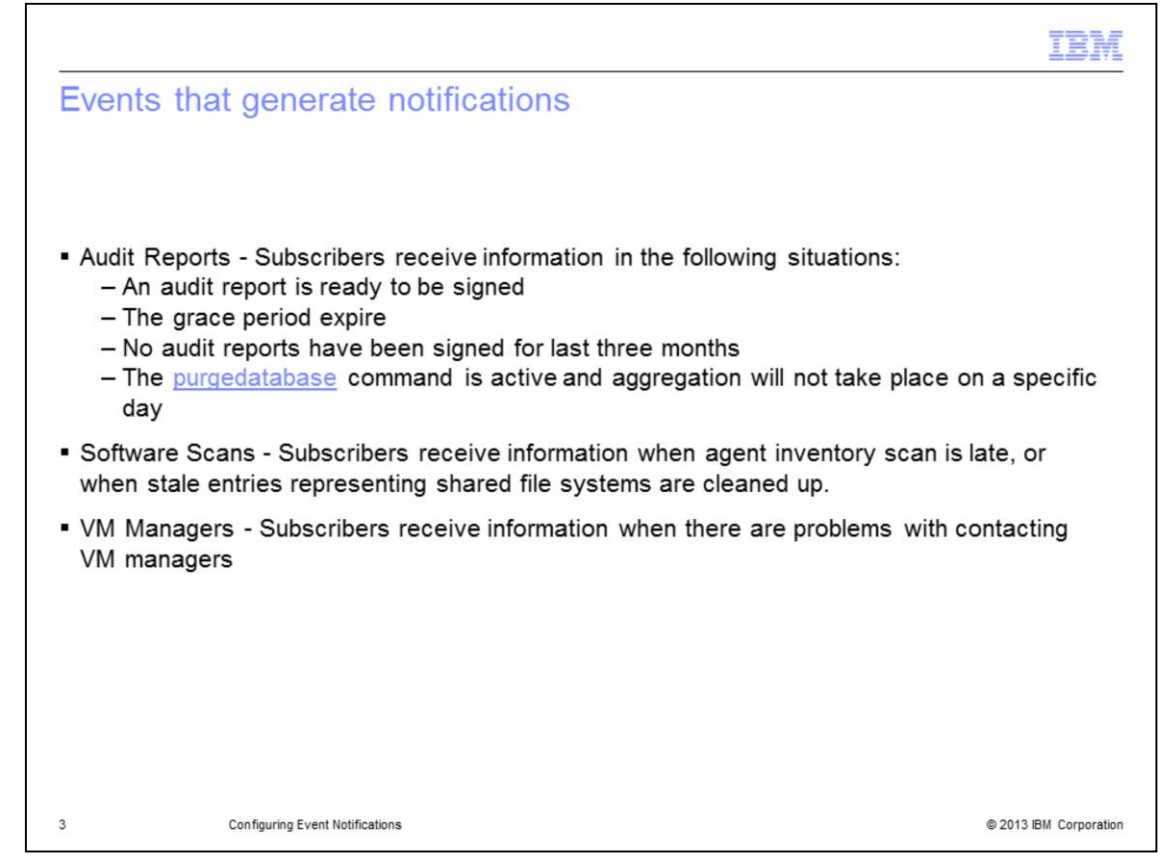

Audit reports, software scans, and VM managers can generate notifications.

|                                                                                            | BM          |
|--------------------------------------------------------------------------------------------|-------------|
| ransmitting to notification recipients                                                     |             |
|                                                                                            |             |
| The generated notifications are then sent to recipients that you select in the License Met | ric         |
| Tool web interface.                                                                        | no          |
| Each notification gets a destination recipient                                             |             |
|                                                                                            |             |
|                                                                                            |             |
|                                                                                            |             |
|                                                                                            |             |
|                                                                                            |             |
|                                                                                            |             |
|                                                                                            |             |
|                                                                                            |             |
|                                                                                            |             |
| Configuring Event Notifications © 2013 IBM (                                               | Corporation |

Each event notification requires a destination. The recipient is selected in the list of available options shown in the License Metric Tool web interface.

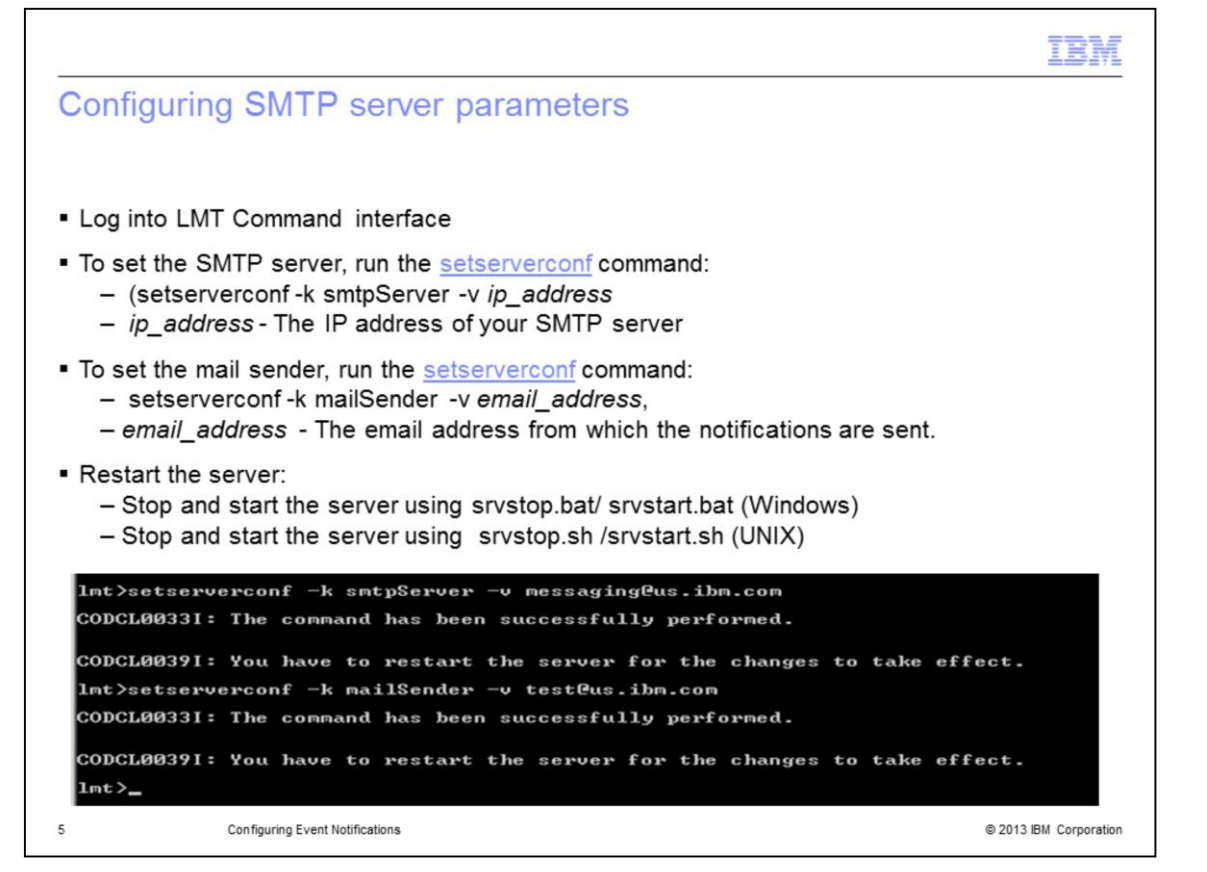

The first configuration requirement of event notification is to log into the command line interface. Next, use the setserverconf command to enter a Simple Mail Transfer Protocol server's IP address. Now again use the setserverconf command. This time use it to enter the email address that notifications are sent from. Finally, stop and restart the server using the appropriate command for either a Windows or a UNIX operating system.

|                                                                                                    | IBM                |
|----------------------------------------------------------------------------------------------------|--------------------|
| Manage notifications                                                                                                    |                    |
| land bing and one for the design of the design of the des |                    |
|                                                                                                    |                    |
| E B data data data data data data data                                                                                                    |                    |
| Image: Section of the section of the section of th                               |                    |
| 6 Configuring Event Notifications © 20                                                                                                    | 13 IBM Corporation |

Log onto the Tivoli Integrated Portal as an administrator. In the navigator pane, select License Metric Tool > Administration > Manage Notifications.

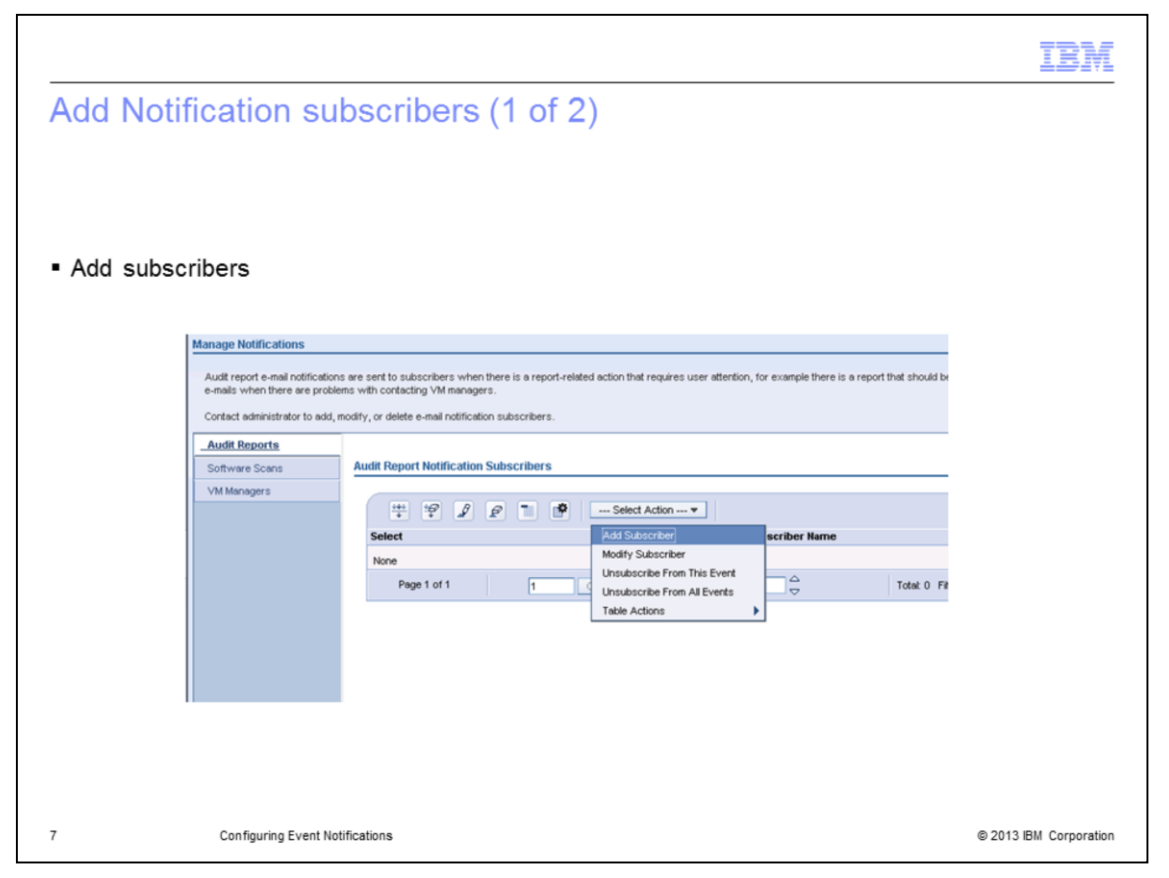

Select **Add Subscriber** from the dropdown list, and click **Go.** In the Add Notification Subscriber page, specify the recipient of notification emails and the events to which they are assigned

| dd Notification subscribe                                    | ers (2 of 2)                                                                                                    |
|--------------------------------------------------------------|----------------------------------------------------------------------------------------------------|
|                                                              |                                                                                                    |
|                                                              |                                                                                                    |
|                                                              |                                                                                                    |
|                                                              |                                                                                                    |
| Either save and close by clicking                            | OK or click Save and Add Another                                                                                   |
| Tivoli Integrated Portal                                     |                                                                                                    |
| voli. View: LMT startup                                      | Welcome tipadmin                                                                                                   |
| •                                                            | Home × Manage Notifications × +                                                                                    |
| = Welcome                                                    | Manage Notifications                                                                                               |
| My Startup Pages                                             | Manage Notifications > Add Notification Subscriber                                                                 |
| Users and Groups                                             |                                                                                                    |
| • Settings                                                   | Add Notification Subscriber                                                                                        |
| - IBM License Metric Tool                                    | Specify the name and e-mail address of the subscriber and choose which tune of ortifications the subscriber should |
| + IBM Audit Reports                                          | receive.                                                                                                    |
| • Software                                                   | *Name:                                                                                                    |
| • Hardware                                                   |                                                                                                    |
| Infrastructure                                               | *E-mail address:                                                                                                   |
| Administration                                               |                                                                                                    |
| <ul> <li>Import Software Catalog</li> </ul>                  | E mail Notification Choices                                                                                        |
| <ul> <li>Import PVU Table</li> </ul>                         |                                                                                                    |
| Import Systems Her Table     Import Stand-alone Scan Results | Audit reports                                                                                                    |
| - Import Part Numbers                                        | Software scans                                                                                                    |
| <ul> <li>Manage Notifications</li> </ul>                     |                                                                                                    |
|                                                              | OK Save and Add Another Cancel                                                                                     |
|                                                              |                                                                                                    |
|                                                              |                                                                                                    |

Click either OK, to save and close, or Save and Add Another, to add another recipient

|                                                                                                 | IBM                    |
|-------------------------------------------------------------------------------------------------|------------------------|
| Summary                                                                                         |                        |
|                                                                                                 |                        |
|                                                                                                 |                        |
| Now that you have completed this module, you can perform these tasks:                           |                        |
| <ul> <li>Name the three types of events which generate the notifications</li> </ul>             |                        |
| <ul> <li>Configure the forwarding of event messages to email notification recipients</li> </ul> |                        |
|                                                                                                 |                        |
|                                                                                                 |                        |
|                                                                                                 |                        |
|                                                                                                 |                        |
|                                                                                                 |                        |
|                                                                                                 |                        |
|                                                                                                 |                        |
|                                                                                                 |                        |
|                                                                                                 |                        |
|                                                                                                 |                        |
|                                                                                                 |                        |
| 9 Configuring Event Notifications                                                               | © 2013 IBM Corporation |

You have now completed this module. You can now perform these tasks: name the three event types that can create notifications; perform configuration tasks that send event message notifications to email addresses.

|                                                                                                    | BM                                  |
|----------------------------------------------------------------------------------------------------|-------------------------------------|
| Trademarks, disclaimer, and copyright information                                                                                                    |                                     |
|                                                                                                    |                                     |
| THE INFORMATION CONTAINED IN THIS PRESENTATION IS PROVIDED FOR INFORMATIONAL PURPOSES ONLY. Other product and sen<br>names might be trademarks of IBM or other companies. A current list of other IBM trademarks is available on the web at " <u>Copyright and trademark</u><br>information" at http://www.ibm.com/legal/copytrade.shtml                                                                                                    | vice<br><u>k</u>                    |
| Windows, and the Windows logo are registered trademarks of Microsoft Corporation in the United States, other countries, or both.                                                                                                    |                                     |
| UNIX is a registered trademark of The Open Group in the United States and other countries.                                                                                                    |                                     |
| Other company, product, or service names may be trademarks or service marks of others.                                                                                                    |                                     |
| THE INFORMATION CONTAINED IN THIS PRESENTATION IS PROVIDED FOR INFORMATIONAL PURPOSES ONLY. WHILE EFFORTS WE<br>MADE TO VERIFY THE COMPLETENESS AND ACCURACY OF THE INFORMATION CONTAINED IN THIS PRESENTATION, IT IS PROVIDE<br>"AS IS" WITHOUT WARRANTY OF ANY KIND, EXPRESS OR IMPLIED. IN ADDITION, THIS INFORMATION IS BASED ON IBM'S CURRENT<br>PRODUCT PLANS AND STRATEGY, WHICH ARE SUBJECT TO CHANGE BY IBM WITHOUT NOTICE. IBM SHALL NOT BE RESPONSIBLE I<br>ANY DAMAGES ARISING OUT OF THE USE OF, OR OTHERWISE RELATED TO, THIS PRESENTATION OR ANY OTHER DOCUMENTATION<br>ONTHING CONTAINED IN THIS PRESENTATION IS INTENDED TO, NOR SHALL HAVE THE EFFECT OF, CREATING ANY WARRANTIES OR<br>REPRESENTATIONS FROM IBM (OR ITS SUPPLIERS OR LICENSORS), OR ALTERING THE TERMS AND CONDITIONS OF ANY AGREEM<br>OR LICENSE GOVERNING THE USE OF IBM PRODUCTS OR SOFTWARE. | ERE<br>D<br>FOR<br>N.<br>DR<br>IENT |
| © Copyright International Business Machines Corporation 2013. All rights reserved.                                                                                                    |                                     |
|                                                                                                    |                                     |
|                                                                                                    |                                     |
|                                                                                                    |                                     |
|                                                                                                    |                                     |
|                                                                                                    |                                     |

© 2013 IBM Corporation

10